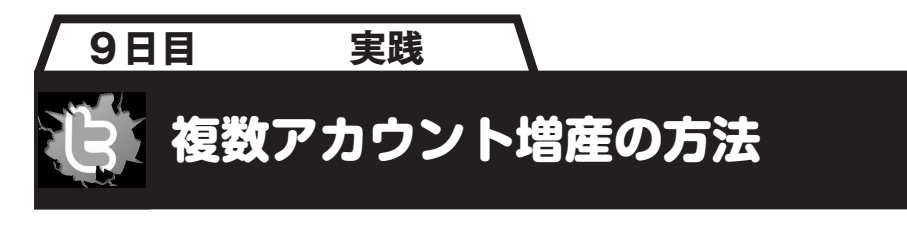

## Twitterアカウントの登録方法

本章「1日目」の「Twitterアカウントの登録方法」を参照して、必要な数のメールア カウントとTwitterアカウントを登録しておきます。

ここでは、すでに1つ以上のサブアカウントが登録されていることを前提に解説します。

## ✓ サブアカウントのフォロワー増産方法

(1) PCのWebブラウザを起動し、用意しておいたTwitterのサブアカウントにログインします。ここでTwitterの検索窓に自分のメインアカウントのユーザー名を入れてTwitter内を検索します(図1)。

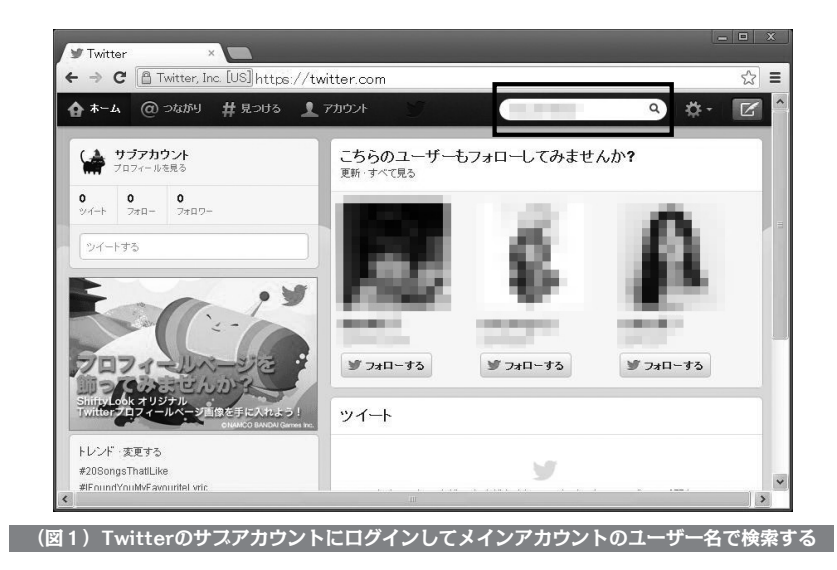

(2) ウインドウ左側のユーザー名に並ぶアイコンより自分のメインアカウントを探して、 そのアイコンをクリックします(図2)。

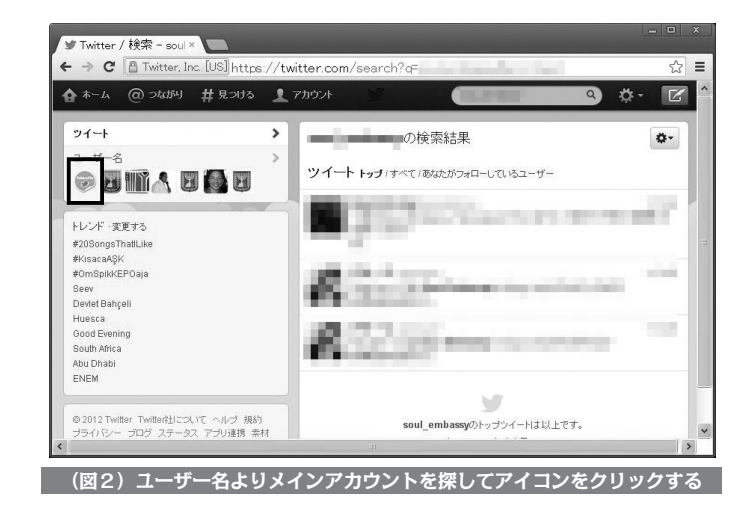

(3) 自分のメインアカウントのウインドウが現れるので「フォロワー」のリンクをクリックします(図3)。

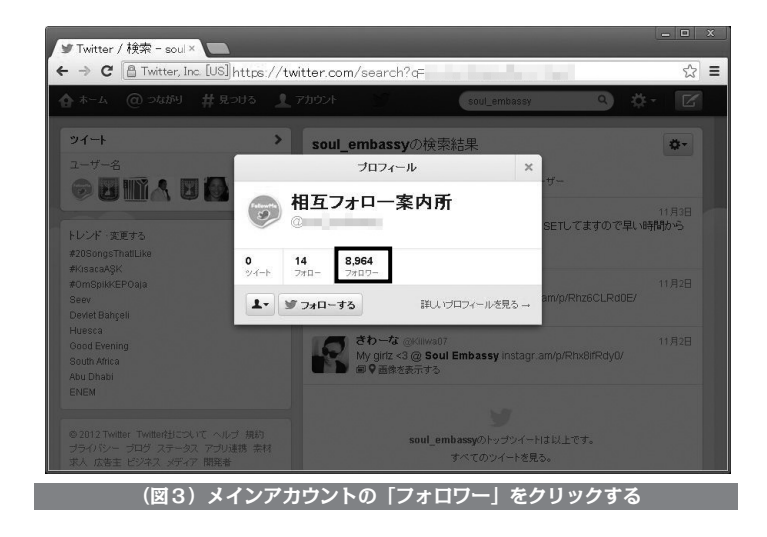